×

# Inserir Motivo de Abertura do Registro de Atendimento

Esta opção do sistema permite inserir um motivo de abertura para registros de atendimento. Depois de cadastrado, esse motivo é visualizado no campo **Motivo da Abertura** da funcionalidade **Inserir Registro de Atendimento - Aba Dados Gerais**.

Este campo será selecionado a partir de uma lista de valores definidos previamente aqui, e é de preenchimento obrigatório, dependendo do **Tipo de Solicitação** e **Especificação** informados. Ele é visualizado caso a especificação exija que o motivo de abertura do registro de atendimento seja informado.

A opção pode ser acessada via **Menu de Sistema**, no caminho: **GSAN > Atendimento ao Público > Registro Atendimento > Motivo Abertura RA > Inserir Motivo de Abertura do Registro de Atendimento**.

Feito isso, o sistema acessa a tela abaixo:

#### Observação

Informamos que os dados exibidos na tela e no relatório a seguir são fictícios, e não retratam informações de clientes.

| Para inserir um motivo de al | bertura informe os dados abaixo: |  |
|------------------------------|----------------------------------|--|
| Descrição:*                  | TESTE KURT GÖDEL                 |  |
| Descrição Abreviada:*        | TKG                              |  |
|                              | * Campos obrigatórios            |  |
|                              |                                  |  |

Last update: 31/08/2017 ajuda:inserir\_motivo\_de\_abertura\_do\_registro\_de\_atendimento https://www.gsan.com.br/doku.php?id=ajuda:inserir\_motivo\_de\_abertura\_do\_registro\_de\_atendimento 01:11

Agora, preencha por extenso os campos **Descrição** e **Descrição abreviada** e clique em Inserir

### Tela de Sucesso

| Sucesso                                                             |                                                       |
|---------------------------------------------------------------------|-------------------------------------------------------|
| Motivo Abertura Registro de Atendimento 10014 inserido com sucesso. |                                                       |
| Menu Principal                                                      | Inserir outro Motivo Abertura Registro de Atendimento |

# **Preenchimento dos Campos**

| Campo                  | Preenchimento dos Campos                                                                                        |
|------------------------|----------------------------------------------------------------------------------------------------|
| Descrição              | Campo obrigatório - Informe por extenso a descrição do motivo de abertura do registro de atendimento.           |
| Descrição<br>Abreviada | Campo obrigatório - Informe por extenso a descrição abreviada do motivo de abertura do registro de atendimento. |

## Funcionalidade dos Botões

| Botão   | Descrição da Funcionalidade                                                                         |
|---------|----------------------------------------------------------------------------------------------------|
| Inserir | Ao clicar neste botão, o sistema insere o motivo de abertura de registro de atendimento no sistema. |
| Limpar  | Ao clicar neste botão, o sistema limpa os campos preenchidos.                                       |

## Referências

Inserir Registro de Atendimento

**Termos Principais** 

**Registro de Atendimento** 

Clique aqui para retornar ao Menu Principal do GSAN

#### From:

https://www.gsan.com.br/ - Base de Conhecimento de Gestão Comercial de Saneamento

Permanent link:

 $https://www.gsan.com.br/doku.php?id=ajuda:inserir\_motivo\_de\_abertura\_do\_registro\_de\_atendimento$ 

Last update: 31/08/2017 01:11

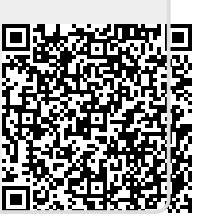